# 

# TM5 I Das Technische Management System

Funktionsliste zum Release

#### MAQSIMA GmbH

Am TÜV 1 D-66280 Sulzbach Tel.: +49 (0) 68 97 / 506 41 Fax: +49 (0) 68 97 / 506 491

| Version               | 1.0                                 |
|-----------------------|-------------------------------------|
| Datei                 | Inf_Releases_MAQSIMA_TMS_8.8.0.docx |
| Dokument erstellt am  | 30.11.2020                          |
| Dokument erstellt von | Karsten Lehmann                     |
| Letzte Änderung am    | 11.12.2020                          |
| Letzte Änderung von   | Karsten Lehmann                     |
| Freigabe QS am        | Olga Furman                         |
| Freigabe QS von       | 11.12.2020                          |

# Änderungshistorie

| Version | Änderung von | Datum                   | Status         |
|---------|--------------|-------------------------|----------------|
| 1.0     | KL           | 30.11.2020 - 11.12.2020 | Ersterstellung |
|         |              |                         |                |

# Mitgeltende Dokumente

| Nr. | Dokumentname                       | Beschreibung                                                                              | Datum | Autor   |
|-----|------------------------------------|-------------------------------------------------------------------------------------------|-------|---------|
| 1   | Systemanforderungen<br>MAQSIMA TMS | Voraussetzungen an Hard- und Software<br>für den einwandfreien Betrieb von<br>MAQSIMA TMS |       | MAQSIMA |

#### Inhaltsverzeichnis

| 1      | Auslieferungsumfang und Installation                                         | 5        |
|--------|------------------------------------------------------------------------------|----------|
|        | 1.1 Allgemeine Auslieferungsinformationen                                    | 5        |
|        | 1.2 Kompatibilitätsmatrix                                                    | 6        |
| 2      | Allgemein                                                                    | 7        |
|        | 2.1 Begründungspflicht mit Hinweisen                                         | 7        |
|        | 2.2 Anzeige referenzierter Daten                                             | 7        |
|        | 2.3 Freifelder auf revisionierten Daten: Immer aktuellen Datensatz anzeigen. | 7        |
|        | 2.4 Umbenennung Rechtsgrundlagen zu Rechtsnormen                             | 7        |
| 3      | Stammdaten                                                                   | 9        |
|        | 3.1 Dokumente                                                                | 9        |
|        | 3.1.1 Anhänge                                                                | 9        |
|        | 3.1.2 Neuer Status "Bearbeitung abgeschlossen"                               | 9        |
|        | 3.2 Maßnahmenkataloge                                                        | 9        |
|        | 3.2.1 Anhänge                                                                | 9        |
|        | 3.2.2 Bild. Anwendungsbereich. Alternativbezeichnungen.                      | 10       |
|        | 3 3 PSA / PSA-Artikel                                                        | 11       |
|        | 3 3 1 Kategorie & Normensymbole                                              | 11       |
|        | 3 3 2 Neue Stammdatenpflege PSA-Artikel                                      | 11       |
|        | 3.4 Filterung des Verantwortlichen bei Personentausch-Assistenten            | 12       |
|        | 3.5 Frweiterung Adressdaten zur Person                                       | 12       |
|        | 3.6 Fin-/Aushlenden von Textstellen bei Rechtsnormen                         | 12       |
|        | 37 Artikel                                                                   | 13       |
|        | 3.7.1 Bild                                                                   | 13       |
|        | 3.7.2 Artikelsuche nach Einlagerungspreis                                    | 13       |
| 4      | Terminkalender                                                               | 14       |
| т      | 4.1 Darstellung und Suche nach Genlanter Zeitaufwand" der Maßnahme           | 14       |
| 5      | Lager / Inventur (neu)                                                       | 15       |
| 0      | 5.1 Planung einer Inventur                                                   | 15       |
|        | 5.2 Inventur starten                                                         | 15       |
|        | 5.3 lethestands arfassan                                                     | 16       |
|        | 5.4 Bestandskorrektur                                                        | 17       |
|        | 5.5 Darstellung der Inventuren zu Lagerorten / Lagernlätzen                  | 18       |
| 6      | EM_Evport                                                                    | 10       |
| 0      | 6.1 Enveiterung Export um Maßnahmenklassifizierung                           | 10       |
| 7      | Web Explorer                                                                 | 20       |
| '      | 7.1 $PSA_Artikel (neu)$                                                      | 20       |
|        | 7.2 Betriebeanweisungen zu Gefahrstoffen                                     | 20       |
|        | 7.2 Detriebsariweisungen zu Geranistonen                                     | 22       |
|        | 7.2.1 Directellung der Betriebsanweisungen im Gefahrstoffverzeichnis         | 22       |
|        | 7.2.2 Darstellung der Detriebsanweisungen im Gelahrstonverzeichnis           | 22       |
|        | 7.0 Oblamstonverzeichnist. Stederung der ODD-Annange                         | 22       |
| Q      | Neue Systemeinstellungen                                                     | 22       |
| 0      | Berichtswesen                                                                | 24<br>25 |
| 9<br>1 | Chonswesen                                                                   | 20       |
| 1      | ο τοποικοποκιαιση<br>1 Δημαρα: Ε Mail ΤΑΩα                                   | ∠U<br>27 |
| I      | 11 1 Bereich Störung / Mangal / Auftrag                                      | 21<br>20 |
|        | 11.2 Boroich Torminkolonder                                                  | 20       |
|        | 11.2 Dereich Potriobeopwoisung                                               | 30<br>22 |
|        | 11.0 Detelicit Dettelsatiweisutig                                            | აპ<br>ე⊿ |
|        |                                                                              | 34       |

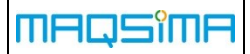

| 11.5 | Bereich Gefährdungsbeurteilung |  |
|------|--------------------------------|--|
| 11.6 | Bereich Sicherheitsdatenblatt  |  |
| 11.7 | Bereich Schulung/Unterweisung  |  |
| 11.8 | Bereich Person                 |  |

# 1 Auslieferungsumfang und Installation

#### **1.1** Allgemeine Auslieferungsinformationen

Das Release umfasst folgende Dateien:

- tms\_setup\_x64-8.8.0.exe (für 64bit Betriebssysteme)
- tms\_setup\_x86-8.8.0.exe (für 32bit Betriebssysteme)
- tms\_8.8.0\_mit\_EDI\_8.8.0\_ear.zip

Für Kunden mit TMS Web Explorer (Web Applikation):

• tms\_we\_8.8.0.war.zip

Gegenüber dem Release MAQSIMA TMS 8.6.x gab es Datenbankanpassungen. Die Datenbankversion wird die 902.1.

#### Achtung:

Folgendes ist bei einem Update auf diese Version besonders zu beachten:

| FM-Export-    | Mit dieser Version kam es zu einer Anpassung der FM-                                                                                                    |
|---------------|----------------------------------------------------------------------------------------------------|
| Schnittstelle | Exportschnittstelle – s. Kapitel 6.                                                                                                    |
| <u>^</u>      | Kunden die diese Schnittstelle verwenden, um Daten<br>in weitere Systeme zu importieren, müssen die<br>Änderungen in der jeweiligen Importschnittstelle mit<br>berücksichtigen! |

#### 1.2 Kompatibilitätsmatrix

|                         |                                                                                                    |          | TMS-V                 | ersion                                                                                                    |                                                                                                    |  |
|-------------------------|----------------------------------------------------------------------------------------------------|----------|-----------------------|----------------------------------------------------------------------------------------------------|----------------------------------------------------------------------------------------------------|--|
|                         | 8.0                                                                                                    | 8.2      | 8.4                   | 8.6                                                                                                    | 8.8                                                                                                    |  |
| Quellen-Update          |                                                                                                    |          |                       | -                                                                                                    |                                                                                                    |  |
| Q1/2019                 |                                                                                                    | ~        |                       |                                                                                                    |                                                                                                    |  |
| Q2/2019                 |                                                                                                    | ~        | ×                     |                                                                                                    |                                                                                                    |  |
| Q1/2020                 |                                                                                                    |          | <ul> <li></li> </ul>  | <ul> <li></li> </ul>                                                                                                    | ×                                                                                                    |  |
| Q2/2020                 |                                                                                                    |          | <ul> <li>✓</li> </ul> | ~                                                                                                    | ×                                                                                                    |  |
| Q1/2021                 |                                                                                                    |          |                       | ×                                                                                                    | <ul> <li>Image: A set of the set of the</li></ul>  |  |
|                         |                                                                                                    |          | •                     | ,<br>                                                                                                    |                                                                                                    |  |
| Web-Explorer            |                                                                                                    |          |                       |                                                                                                    |                                                                                                    |  |
| 8.0                     | <ul> <li></li> </ul>                                                                                                    | ×        |                       |                                                                                                    |                                                                                                    |  |
| 8.2                     |                                                                                                    | <b>~</b> | ×                     |                                                                                                    |                                                                                                    |  |
| 8.4                     |                                                                                                    |          | <ul> <li></li> </ul>  | ×                                                                                                    |                                                                                                    |  |
| 8.6                     |                                                                                                    |          |                       | ~                                                                                                    | ×                                                                                                    |  |
| 8.8                     |                                                                                                    |          |                       | ×                                                                                                    | <ul> <li>✓</li> </ul>                                                                                                    |  |
|                         |                                                                                                    |          |                       |                                                                                                    |                                                                                                    |  |
| BO-Universum            |                                                                                                    | 1        |                       |                                                                                                    |                                                                                                    |  |
| 7.8                     | ×                                                                                                    |          |                       |                                                                                                    |                                                                                                    |  |
| 8.0                     | <ul> <li>Image: A second second s</li></ul> | ×        |                       |                                                                                                    |                                                                                                    |  |
| 8.2                     |                                                                                                    | ~        | <ul> <li></li> </ul>  | ~                                                                                                    | <ul> <li>✓</li> </ul>                                                                                                    |  |
|                         |                                                                                                    |          | •                     | ,                                                                                                    |                                                                                                    |  |
| Applikationsserver      |                                                                                                    |          |                       |                                                                                                    |                                                                                                    |  |
| Oracle JDK 1.8.152      | $\checkmark$                                                                                                    | <b>~</b> | ×                     |                                                                                                    |                                                                                                    |  |
| Amazon Corretto 1.8.232 |                                                                                                    |          | <ul> <li>✓</li> </ul> | <ul> <li>Image: A start of the start of the start of</li></ul> | <ul> <li>Image: A second second s</li></ul> |  |
| Wild-Fly 8.0            | <b>~</b>                                                                                                    | ×        |                       |                                                                                                    |                                                                                                    |  |
| Wild-Fly 12.0           |                                                                                                    | ~        | ✓                     | ✓                                                                                                    | <ul> <li>Image: A second second s</li></ul> |  |

 Diese Versionen sind f
ür die Verwendung der entsprechenden TMS-Version freigegeben bzw. kompatibel

X Diese Versionen dürfen ab der entsprechenden TMS-Version nicht mehr verwendet werden und werden auch nicht mehr supported

# 2 Allgemein

#### 2.1 Begründungspflicht mit Hinweisen

Bei der Definition von Begründungspflichten in der entsprechenden Stammdatenpflege ist es jetzt möglich einen "Hinweis für den Bearbeiter" zu hinterlegen. Der hier definierte Text wird dem Anwender bei der Abfrage mit angezeigt und kann zum Beispiel Hinweise enthalten, welche Informationen in der Begründung zu erfassen sind.

#### 2.2 Anzeige referenzierter Daten

Es wurden 2 zusätzliche Rechte eingeführt, über die die Anzeige von referenzierten Datensätzen möglich ist, auch wenn das entsprechende Anzeige-Recht nicht existiert.

- Recht "Anzeige von referenzierten Daten"
   Dieses Recht regelt die Sichtbarkeit von referenzierten Daten, auch wenn für diese keine expliziten Sichtbarkeitsrechte erteilt wurden.
- Recht: "Anzeige von referenzierten Personen-Daten" Dieses Recht ist als Unterrecht von "Anzeige von referenzierten Daten" in der Rechtverwaltung vorhanden und regelt ausschließlich die Sichtbarkeit von referenzierten Personen-Daten. Das Oberrecht klammert diese dafür explizit aus.

# 2.3 Freifelder auf revisionierten Daten: Immer aktuellen Datensatz anzeigen

Bei der Definition von Freifeldern vom Typ "erfasste Daten" kann man jetzt, wenn die referenzierten Daten revisioniert sind, entscheiden, ob man immer die aktive oder die ursprünglich hinterlegte Revision des Datensatzes sehen möchte.

#### 2.4 Umbenennung Rechtsgrundlagen zu Rechtsnormen

Allgemeine systemweitere Umbenennung der Begrifflichkeit Rechtsgrundlage in Rechtsnorm. Davon ist auch eine Vielzahl von Berichten betroffen, die im Kapitel 9 nicht extra aufgelistet wurden.

Weiterhin wurde zu Maßnahmen, das Register Rechtsgrundlagen in "Anwendbare Rechtsnormen" und das Register Hinweis zu "Detaillierte Anforderungen (Rechtsnormen)" umbenannt.

| Anzeigen - Maßnahme                 |            |                                             |             |  |                    |                       |
|-------------------------------------|------------|---------------------------------------------|-------------|--|--------------------|-----------------------|
| Qualifi                             | kation •   | I                                           | Dokument    |  | Arbeitsplan/Maßnah | meninhalt             |
| Allgemein Anwendbare Rechtsnormen • |            | Detaillierte Anforderungen (Rechtsnormen) • |             |  |                    |                       |
| Kenner                              |            |                                             | Bezeichnung |  | Verbindlichkeit    | inkraftgetreten<br>am |
| BattG                               | Batteriege | setz                                        |             |  | Zu befolgen        | 01.12.2009            |

Abbildung 1 - Umbenennungen innerhalb der Maßnahmenregister

# 3 Stammdaten

#### 3.1 Dokumente

#### 3.1.1 Anhänge

Zu Dokumenten können ab sofort auch Anhänge hinterlegt werden. Die Sichtbarkeit des Anhang-Registers sowie die Aktionen zum Hinzufügen, Öffnen etc. werden über die systemweit bekannte Rechtestruktur für Anhänge geregelt. Die neuen Anhang-Rechte sind in der Rechteverwaltung unter dem Dokumentenrecht einstellbar.

| 🥖 Ändern 🖹 Neu 👘 Kopieren 🗙 Deaktivieren 🔍 Suchen |                 |                 |                  |        |  |  |  |
|---------------------------------------------------|-----------------|-----------------|------------------|--------|--|--|--|
| Allgemein Bemerkung Anhang Historie               |                 |                 |                  |        |  |  |  |
| ① DB Name                                         | T               | Klassifizierung | Anhang erstellt  | Größe  |  |  |  |
| 😑 🗹 🖲 C:\Users\klehmann\Desktop\QMD_              | PRI_Systemanfor |                 | 02.12.2020 07:22 | 612 KB |  |  |  |

Abbildung 2 – Anhang-Register unter der Stammdatenpflege Dokument

#### 3.1.2 Neuer Status "Bearbeitung abgeschlossen"

Ein neuer Revisionsstatus "Bearbeitung abgeschlossen" kennzeichnet das Ende der Bearbeitung eines Dokuments. Danach erfolgen Prüfung und Freigabe. Die Verwendung des Status muss über eine neue Systemeinstellung aktiviert werden:

Revisionsmodus Dokument - Status "Bearbeitung abgeschlossen"

Anwender, welche das Ändern-Recht besitzen, können an einem erstellten Dokument die Bearbeitung über einen zusätzlichen Button abschließen. Wird ein Dokument, nachdem es als "Bearbeitung abgeschlossen" markiert wurde, geändert, befindet sich dieses Dokument wieder im Status erstellt.

#### 3.2 Maßnahmenkataloge

#### 3.2.1 Anhänge

Zu Maßnahmenkatalogen können ab sofort auch Anhänge hinterlegt werden. Die Sichtbarkeit des Anhang-Registers sowie die Aktionen zum Hinzufügen, Öffnen etc. werden über die systemweit bekannte Rechtestruktur für Anhänge geregelt. Die neuen Anhang-Rechte sind in der Rechteverwaltung unter dem Maßnahmenkatalog-Recht einstellbar.

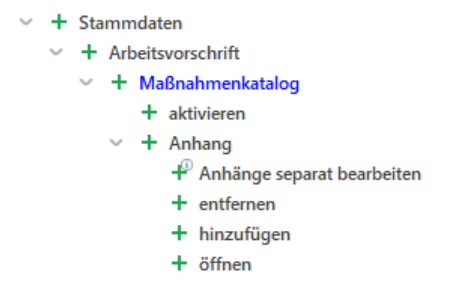

Abbildung 3 - Erweiterte Rechtestruktur zu Maßnahmenkatalogen

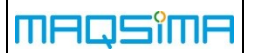

#### 3.2.2 Bild, Anwendungsbereich, Alternativbezeichnungen

Zu Maßnahmenkatalogen lassen sich jetzt zusätzlich auch ein Bild hinterlegen um z.B. zu verdeutlichen für welche Apparatur der Katalog gültig ist. Dieses Bild kann in dem Erstellungsprozess hinterlegt werden und wird in der MK-Übersicht, aber auch im Web Explorer mit angezeigt.

| ľ | Allgemein               | Maßnahme              | Objekte/Personen • | Anwendungsbereich • | Bemerkung |
|---|-------------------------|-----------------------|--------------------|---------------------|-----------|
|   | Kenner                  | 259                   |                    |                     |           |
|   | Bezeichnung             | Handfeuerlöscher      |                    |                     |           |
|   | Alternativbezeichnungen |                       |                    |                     |           |
|   | MK-Kategorie            | BP Betreiberpflichten |                    |                     |           |
|   | Verantwortlicher für MK |                       |                    |                     | CONT.     |
|   | generiert aus GB        |                       |                    |                     |           |
|   | Gültig ab               | 27.11.2020            |                    | Gültig bis          |           |
|   | Revisionsnummer         | 2                     |                    |                     |           |
|   | Höchste Revision        | ~                     |                    | aktuell 🗸 🗸         |           |
|   | Revisionsstatus         | aktiv                 |                    |                     |           |

Abbildung 4 - Bild zum Maßnahmenkatalog

Weiterhin können Alternativbezeichnungen zum Katalog hinterlegt werden. Diese werden sowohl bei der Suche als auch bei der Filterung in der Übersicht mitberücksichtigt.

Ein zusätzliches Textfeld Anwendungsbereich kann genutzt werden, um den Anwendungsbereich des Katalogs näher zu Beschreiben. Damit sollen den Anwendern zusätzliche Unterstützung bei der Auswahl der Kataloge für z.B. ihr Techn. Objekt gegeben werden.

| Maßnahmenkatalog "Handfeuerlöscher" MAQSIMA TMS 8.8.0 RC1 (test) Karsten Lehmann (kl) Mandant: MUST Mustermann GmbH                                                                                                    |                                                                                                    |                                                                                                    |                                                                   |  |  |  |
|----------------------------------------------------------------------------------------------------|----------------------------------------------------------------------------------------------------|----------------------------------------------------------------------------------------------------|-------------------------------------------------------------------|--|--|--|
|                                                                                                    |                                                                                                    |                                                                                                    | 4 🗄 📾 🖴 1                                                         |  |  |  |
| ▲ Allgemein Ausgewählte Quellen • Maßnahmen •                                                                                                    | Anwendungsbereich •                                                                                                    | Bemerkung Freifelder Anhang                                                                                            |                                                                   |  |  |  |
| Ein Handfeuerlöscher ist ein tragbares Löschgerät mit einer Ges<br>enthält Löschmittel, das durch gespeicherten oder bei Inbetriet<br>Handfeuerlöscher unterscheiden sich nach DIN EN 2 anhand der<br>D - Metalle und F - Speiseöle und Speisefette.<br>Hinsichtlich des verwendeten Löschmittels werden folgende Fe<br>- Pulverlöscher<br>- Kohlendioxid-Löscher<br>- Fettbrandlöscher<br>- Schaumlöscher | samtmasse von bis zu 20 Ki<br>onahme erzeugten Druck au<br>r jeweiligen Brandklasse in I<br>uerlöscherarten unterschied | logramm. Er dient dem Löschen von Klein-<br>sgestoßen wird.<br>.öscher für A - feste Stoffe, B - flüssige oder<br>len: | und Entstehungsbränden und<br>• flüssig werdende Stoffe, C - Gase |  |  |  |

Abbildung 5 - Textfeld zur Beschreibung des Anwendungsbereichs des MK

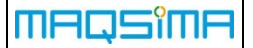

#### 3.3 PSA / PSA-Artikel

#### 3.3.1 Kategorie & Normensymbole

Die Daten zur PSA wurden um die Auswahlmöglichkeit Kategorie erweitert. Die Kategorie ist gemäß PSA-Verordnung (EU) 2016/425 einzustufen:

- Kategorie I umfasst ausschließlich geringfügige Risiken.
- Kategorie II umfasst Risiken, die nicht unter Kategorie I oder Kategorie III aufgeführt sind. Jede PSA, die nicht der Kategorie I und III unterliegen, sind automatisch Kategorie II.
- Kategorie III umfasst ausschließlich die Risiken, die zu sehr schwerwiegenden Folgen wie Tod oder irreversiblen Gesundheitsschäden führen können.

Weiterhin können zu den PSA-Artikeln (Register Katalog) die Normensymbole und die zu erfüllende Norm hinterlegt werden, die durch die entsprechende PSA erfüllt werden. Die entsprechenden Normensymbole sind zuvor in der Stammdatenpflege Symbole zu hinterlegen:

| Ändern - PSA-A    | rtikel                                          |                                     | X    |
|-------------------|-------------------------------------------------|-------------------------------------|------|
| Allgemein Ausführ | ung/Einsatzbereich Normen-Symbole Bemerkung • H | listorie                            |      |
| Symbol Kenner     | Bezeichnung                                     | Norm/Normerfüllung                  | 1    |
|                   |                                                 |                                     | +    |
|                   |                                                 |                                     |      |
|                   |                                                 |                                     |      |
| Abbildung 6       | – Zuweisung der Normensymbole mit o             | er entsprechenden Norm zum PSA-Arti | ikel |

#### 3.3.2 Neue Stammdatenpflege PSA-Artikel

Über die neue Stammdatenpflege PSA-Artikel, die über die Rechtestruktur freigeschaltet werden kann, werden alle PSA-Artikel PSA-übergreifend in einer Tabelle angezeigt. D.h. diese Ansicht liefert eine alternative Darstellung der Inhalte der bereits zu PSA gepflegten PSA-Kataloge. In dieser Pflege können die PSA-Artikel angelegt, gelöscht oder auch geändert werden. Die Zuweisung zu einer PSA ist dabei obligatorisch.

Zwei neue Assistenten, welche über das Kontextmenü erreichbar sind, ermöglichen es komfortabel PSA-Artikel zu kopieren bzw. Massenänderungen durchzuführen.

Mittels der Aktion "Kopien erzeugen" kann der gewählte PSA-Artikel auf andere PSA oder andere Organisationseinheiten übertragen werden. Weiterhin ermöglicht die Aktion "Sammel-Änderungsassistent", vom Anwender bestimmte Eigenschaften zuvor gefilterter Artikel in gleicher Weise zu ändern. So kann z.B. auch auf einfache Art und Weise die neuen Normensymbole auf eine Vielzahl von PSA-Artikel übertragen werden.

#### 3.4 Filterung des Verantwortlichen bei Personentausch-Assistenten

Die Assistenten

- Personen austauschen
- Vordisposition ändern

zu Technischen Objekten und Plätzen wurden um das Objekt-Filterkriterium Verantwortlicher erweitert.

| Änderungsassiste                                           | ent für den Aust                                       | ausch von Persor                                                | nen an (                        |
|------------------------------------------------------------|--------------------------------------------------------|-----------------------------------------------------------------|---------------------------------|
| Im ersten Schritt können Sie<br>Nach Eingabe der auszutaus | die zu berücksichtigenden<br>chenden Personen werden i | Objekte und Bereiche (Verantw<br>m 2. Schritt alle passenden Ob | vortlich, Vord<br>jekte angezei |
| Objekte aller Kategorien                                   |                                                        |                                                                 |                                 |
| Objekte der Kategorie                                      | local di Rofawagen                                     | ХQ                                                              | ~                               |
| Objektart                                                  | <ul> <li>Technische Objekte</li> </ul>                 | O Technische Plätze                                             | Struktur                        |
| Objekt-Filter                                              |                                                        |                                                                 |                                 |
| Bezeichnung                                                |                                                        |                                                                 |                                 |
| Verantwortlich                                             | 15 Mechanik   Tim Jung                                 | >                                                               | < ~                             |

Abbildung 7 - Zusätzliches Filterkriterium Verantwortlicher zur besseren Eingrenzung der zu ändernden Objekte

#### 3.5 Erweiterung Adressdaten zur Person

In den Adressdaten zu Personen sind zusätzlich die Felder

- Gebäude,
- Gebäudezusatz und
- Raum

freigeschaltet.

#### 3.6 Ein-/Ausblenden von Textstellen bei Rechtsnormen

In der Übersicht der Rechtsnormen lassen sich jetzt die zu Rechtsnormen verfügbaren Textstellen ein- und ausblenden. Um einen schnelleren Zugriff auf die bestehenden Rechtsnormen zu erhalten, sind die Textstellen in der Standardansicht ausgeblendet. Das Einblenden geht über eine Checkbox in der Kopfzeile zu den Rechtsnormen.

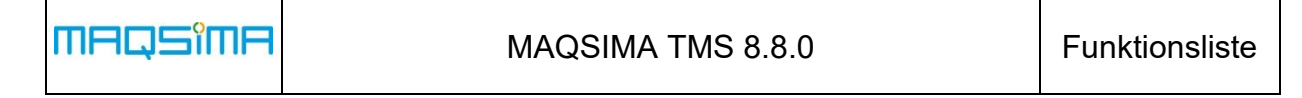

| ٩      |        |                                                                                               | Ebenfalls anzeigen:  Textstellen Deaktivierte Rechts                                          |  |  |  |  |  |
|--------|--------|-----------------------------------------------------------------------------------------------|-----------------------------------------------------------------------------------------------|--|--|--|--|--|
| - 6    | B R    | echt                                                                                          | tsnormen                                                                                      |  |  |  |  |  |
| $\sim$ | 5      | Öf                                                                                            | ffentliches Recht (Rechtsmaterie) (Verbindlichkeit: Zu befolgen)                              |  |  |  |  |  |
|        | $\sim$ | ş                                                                                             | Europarecht (Rechtsmaterie) (Verbindlichkeit: Zu befolgen)                                    |  |  |  |  |  |
|        |        | >                                                                                             | § AEUV Vertrag über die Arbeitsweise der Europäischen Union (zuletzt geändert am: 26.10.2012; |  |  |  |  |  |
|        |        | > § ADR Europäisches Übereinkommen über die internationale Beförderung gefährlicher Güter auf |                                                                                               |  |  |  |  |  |
|        |        | >                                                                                             | § BauPG Bauproduktengesetz (zuletzt geändert am: 19.06.2020; Verbindlichkeit: Zu befolgen)    |  |  |  |  |  |

Abbildung 8 - Erweiterung der Filtermöglichkeiten zu Rechtsnormen mit der Option Textstellen einbzw. auszublenden

#### 3.7 Artikel

#### 3.7.1 Bild

In der Stammdatenpflege zu Artikel kann zu jedem Artikel optional ein Bild hinterlegt werden.

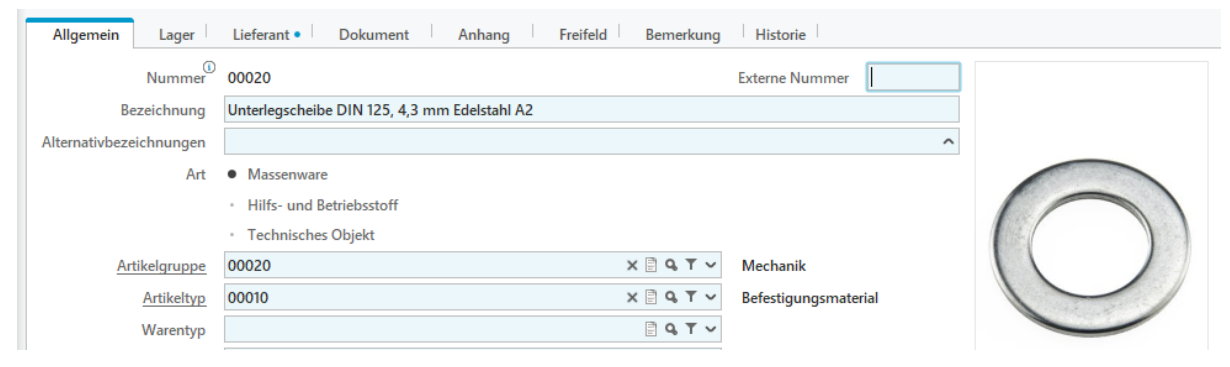

Abbildung 9 – Erweiterung Artikeldaten um ein Bild

#### 3.7.2 Artikelsuche nach Einlagerungspreis

Die Artikelsuche wurde um das Feld Einlagerungspreis im Register Lager erweitert. Dabei lassen sich Artikel finden, die aktuell im Lager mit dem übergebenen Lagerpreis eingelagert sind.

| Allgemein Lager        | Lieferant Dokument Freifeld Bemerkung |                          |
|------------------------|---------------------------------------|--------------------------|
| Mindestbestand         |                                       | Sollbestand              |
| Soll-Lagerort          | IIII Q T 🗸                            |                          |
| Soll-Lagerplatz        | IIII Q T 🗸                            |                          |
| Lagerhinweis           | ~                                     |                          |
| Strategie              | ~                                     |                          |
| Kalkulatorischer Preis |                                       | Einlagerungspreis >= 100 |

Abbildung 10 - Suche nach Artikel mit einem Wert >= 100€

## 4 Terminkalender

#### 4.1 Darstellung und Suche nach "Geplanter Zeitaufwand" der Maßnahme

Über die Tabellenkonfiguration lässt sich der geplante Zeitaufwand einer Maßnahme mit in der Tabellenübersicht mit darstellen.

| Konfiguration der Tabellenspa<br>Sie können durch die Pfeile festlegen, welche Felder<br>dargestellt werden sollen und die Reihenfolge der Sp                                                                                                    | <b>lten fi</b><br>aus den Reg<br>alten festle | <b>ir "Meine Ansicht"</b><br>gistern in der Ansicht "Meine Ansic<br>gen.                                                                      |
|----------------------------------------------------------------------------------------------------|-----------------------------------------------|----------------------------------------------------------------------------------------------------|
| Verfügbare Tabellenspalten                                                                                                    | -                                             | Sichtbare Tabellen                                                                                                    |
| <ul> <li>&gt; Allgemein</li> <li>&gt; Meldung</li> <li>&gt; Klassifizierung / Behebung</li> <li>&gt; Zeitachse</li> <li>&gt; Rückmeldung</li> <li>&gt; Zähler</li> <li>&gt; Sonstiges<br/>Bearbeitungshinweis<br/>Bemerkung</li> <li>Geplanter Zeitaufwand (Maßnahme)</li> </ul> |                                               | Nummer<br>Objekt / Person   Alt. Bezeichnum<br>Maßnahmenkatalog   Maßnahme<br>Schicht   Qualifikation   Priorität<br>Fälligkeit   Bearbeitung |

Abbildung 11 - Erweiterung Maskenkonfiguration Terminkalender

Weiterhin wurde die Suche erweitert, so dass nach Terminen mit entsprechendem Zeitaufwand gesucht werden kann.

| Maßnahme         | Zeitachse | Status | Ĩ | Bearbe   | itung und Disposition |                    | Rückmeldung |        | Fr |
|------------------|-----------|--------|---|----------|-----------------------|--------------------|-------------|--------|----|
| Bezeichnung      |           |        |   |          |                       |                    |             | Zyklus |    |
| MK-Kategorie     |           |        |   | 9, T V   |                       | Zeiteinheit        |             |        |    |
| Maßnahmenkatalog |           |        |   | ~ 9, T ~ |                       | Präzision          |             |        |    |
| Maßnahme         |           |        |   | ~        |                       |                    |             |        |    |
| Qualifikation    |           |        |   | 9, T V   | Gepla                 | nter Zeitaufwand   | <= 30       |        |    |
| Rechtsnorm       |           |        |   | 9, T ~   | Geplanter Zeitaufw    | vand (Zeiteinheit) | Minute(n)   |        |    |

Abbildung 12 - Neue Suchkriterien im Register Maßnahme zur Filterung nach dem geplanten Zeitaufwand

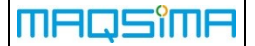

#### 5 Lager / Inventur (neu)

Eine Erweiterung des Modul Lager ermöglicht es nun Inventuren zu einem festgelegten Zeitpunkt zu planen und zu dokumentieren. Die Planung und Erfassung der Daten erfolgt dabei über das Modul Lager, in dem eine zusätzliche Ansicht Inventur zur Verfügung steht.

#### 5.1 Planung einer Inventur

Beim Anlegen eines Inventurdatensatz muss ein Name vergeben werden und der Inventurumfang definiert werden. Der Inventurumfang beinhaltet dabei die Lagerorte und Lagerplätze, die für die Inventur betrachtet werden. Weiterhin kann definiert werden, ob alle Artikel auf den Lagerorten und -plätzen gezählt werden sollen, oder nur ein zuvor definiertes Set an Artikeln betrachtet wird.

| Allgemein              | Lager Artikel Bemerkung        |            |
|------------------------|--------------------------------|------------|
| Nummer                 | 00390                          |            |
|                        |                                |            |
| Bezeichnung            | Jahresinventur 2020 Hauptlager |            |
| Artikel                | Artikel entsprechend Auswahl 🗸 |            |
| Gestartet am           |                                | Beendet am |
| Status                 |                                |            |
| Gestartet am<br>Status |                                | Beendet am |

Abbildung 13 - Planung einer Inventur

Wenn die Artikelauswahl eingegrenzt wird, ist zuvor darauf zu achten, dass zuerst alle Lagerorte und -plätze angegeben werden, da bei der Auswahl der Artikel nur die Artikel angezeigt werden, die auch auf den definierten Lagerorten und -plätzen eingelagert sind.

#### 5.2 Inventur starten

Zu dem Zeitpunkt an dem die Inventur durchgeführt werden soll, kann diese über die Aktion "Starten" im System gestartet werden. Durch das Starten der Inventur wird von dem System eine Inventurliste (Register Zählung) erzeugt, welches die Lagerbestände enthält, die auf Grundlage des zuvor definierten Inventurumfangs (Lagerorte, Lagerplätze, Artikel) ermittelt werden konnten.

| Allgemein     | ger Bemerkung | Zählung • Histori | ie  |                                |             |            |         |
|---------------|---------------|-------------------|-----|--------------------------------|-------------|------------|---------|
| Lagerort      | Lagerplatz    | Artikel           | Art | Technisches<br>(Sammel-)Objekt | Sollbestand | Istbestand | Einheit |
| 00020 Magazin | 1 Fach        | 00030 Getriebeöl  | HBS |                                | 3           |            | Liter   |
| 00020 Magazin | 1 Fach        | 00040 Dübel 6 mm  | MW  |                                | 15          |            | Stück   |
| 00020 Magazin | 2 Fach        | 00040 Dübel 6 mm  | MW  |                                | ndet am 12  |            | Stück   |
| 00020 Magazin | 3 Fach        | 00030 Getriebeöl  | HBS |                                | 10          |            | Liter   |
| 00020 Magazin | 4 Fach        | 00030 Getriebeöl  | HRS |                                | 10          |            | Liter   |

Abbildung 14 - Inventurliste ermittelt beim Starten der Inventur

Die Inventurliste kann gedruckt werden und als Handout den jeweiligen Mitarbeitern für die Zählung mitgegeben werden. Eine entsprechende Druckschablone ist in dem Setup vorhanden (s. Kap. 9).

Weiterhin werden auf den Lagerorten und -plätzen der Inventur sämtliche Lageroperationen unterbunden, bis die Inventur beendet wurde. Dies beinhaltet alle Ein-, Um- oder Ausbuchungen, sowie dokumentierte Warenentnahmen am Termin oder Ein- und Auslagerungen in der Technischen Objektstruktur.

|   | Warnung   | g                                                                                                    | ×   |
|---|-----------|----------------------------------------------------------------------------------------------------|-----|
| e | <u>()</u> | Diese Aktion kann nicht durchgeführt werden, weil der betroffene Lagerort / Lagerplatz durch die Inventur "00020 Inventur Juni" gesperrt sir | ıd. |
|   |           | SCHLIESSE                                                                                                    | N   |

Abbildung 15 - Warnmeldung bei Buchungen auf gesperrten Lagerorten / Lagerplätzen

#### 5.3 Istbestands erfassen

Wenn die Lagerbestände gezählt wurden, können die Daten im System dokumentiert werden. Dazu steht die Funktion "Istbestand erfassen" zur Verfügung. Über einen Eingabe-Assistenten können dann die Istbestände übertragen werden.

| Filter:       Lagerort       00020 Magazir × Lagerplatz       5 Fach ×        Artikel       Image: Constraint of the system of the system of the syste |
|----------------------------------------------------------------------------------------------------|
| <ul> <li>✓ Bemerkung</li> <li>Lagerplatz</li> <li>Artikel</li> <li>Art</li> <li>Technisches<br/>(Sammel-)Objekt</li> <li>Sollbestand</li> <li>Istbestand</li> <li>Istbest</li></ul>                                                                                                    |
| Lagerort     Lagerplatz     Artikel     Art     Technisches<br>(Sammel-)Objekt     Sollbestand     Istbestand     E       20020 Magazin     5 Fach     00010 Kaschierwellen     TO     GHJ362 Presse     1     1                                                                                                    |
| Lagerort     Lagerplatz     Artikel     Art     Technisches<br>(Sammel-)Objekt     Sollbestand     Istbestand     E       00020 Magazin     5 Fach     00010 Kaschierwellen     TO     GHJ362 Presse     1     1                                                                                                    |
| Lagerort     Lagerplatz     Artikel     Art     Technisches<br>(Sammel-)Objekt     Sollbestand     Istbestand     E       00020 Magazin     5 Fach     00010 Kaschierwellen     TO     GHJ362 Presse     1     1                                                                                                    |
| Lagerort         Lagerplatz         Artikel         Art         Technisches<br>(Sammel-)Objekt         Sollbestand         Istbestand         E           20020 Magazin         5 Fach         00010 Kaschierwellen         TO         GHJ362 Presse         1         1           20020 Magazin         5 Fach         00020 Catticharit         LUPS         20         10         Litra                                                                                                    |
| O0020 Magazin         5 Fach         00010 Kaschierwellen         TO         GHJ362 Presse         1         1           00020 Magazin         5 Fach         00020 Cathichail         UBS         20         10         1445                                                                                                    |
| 20020 Manazativa 5 Fach 00020 Catrick - 21 URS 20 10 Litera                                                                                                    |
| 19 Liter                                                                                                    |
| 00020 Magazin 5 Fach 00110 Kreuzschrauben MW 1 1 Stück                                                                                                    |
| 00020 Magazin 5 Fach 00120 Stahlschrauben MW 1 Stück                                                                                                    |

Abbildung 16 - Assistent zur Istbestands-Erfassung

In der Kopfzeile des Assistenten kann die Inventurliste auf Lagerorte, Lagerplätze und / oder Artikel eingeschränkt werden. Auch eine Filterung auf noch nicht erfasste Zählungen ist möglich.

In der Tabelle werden die Istwerte in der Spalte Istbestand eingetragen. Abweichende Werte werden dabei rot gekennzeichnet. Mittels Eingabehilfe kann über einen

MAQSîMA

Doppelklick auf den Sollbestand der Wert in einen noch nicht erfassten Istbestand übertragen werden. Es ist zu beachten, dass eingelagerte Technische Objekte nur den Bestand 0 (nicht mehr auf Lager) oder 1 (auf Lager) haben können.

Über das Bemerkungsfeld, welches der Bemerkung der Inventur entspricht, können gegebenenfalls Artikel, die zuvor nicht im System gebucht waren, erfasst werden, so dass diese im Nachgang über Lageroperationen eingebucht bzw. dokumentiert werden können.

#### 5.4 Bestandskorrektur

Bevor man die Inventur über die Aktion "Beenden" abschließt, können Differenzen zwischen Soll- und Istbestand über die Aktion "Bestandskorrektur" im System korrigiert werden. Die Bestandskorrektur bei der Inventur entspricht dabei der bestehenden Lager-Funktion Bestandskorrektur mit dem Unterschied, dass diese für alle Differenzen in der Zählung komfortabel in einer Aktion ausgeführt werden kann. Ausgenommen von der Korrektur sind Differenzen bei eingelagerten Technischen Objekten, da hier normalerweise deren Verbleib geklärt werden muss.

| l<br>l | Be       | standskorrek        | tur                  |                      |     |                                |             |             |            | ×   |
|--------|----------|---------------------|----------------------|----------------------|-----|--------------------------------|-------------|-------------|------------|-----|
| 8      | Best     | andskorrektur durch | Karsten Lehmann (kl) | X Q, T               | ~   | Bestandskorrektur am 0         | 7.12.2020   |             |            |     |
| e      |          | Lagerort            | Lagerplatz           | Artikel              | Art | Technisches<br>(Sammel-)Objekt | Sollbestand | Istbestand  | Einheit    | ()  |
| L      |          | 00020 Magazin       | 5 Fach               | 00030 Getriebeöl     | HBS |                                | 20          | 19          | Liter      |     |
| L      | <b>~</b> | 00020 Magazin       | 5 Fach               | 00120 Stahlschrauben | MW  |                                | 1           | 2           | Stück      |     |
|        |          |                     |                      |                      |     |                                |             |             |            |     |
|        |          |                     |                      |                      |     |                                | Schlie      | eßen 📙 BEST | ANDSKORREK | TUR |

Abbildung 17 – Assistent zur Bestandskorrektur

Wurde die Inventur zwischenzeitlich beendet, ist eine Bestandskorrektur auf Ebene der Inventur nicht mehr möglich. Dies hat den Hintergrund, dass nach dem Beenden die Lager für Lageroperationen wieder freigegeben sind und dadurch die gezählten Istbestände nicht mehr übereinstimmen müssen.

#### 5.5 Darstellung der Inventuren zu Lagerorten / Lagerplätzen

Geplante und durchgeführte Inventuren werden zu den jeweiligen Lagerorten und Lagerplätzen mit dargestellt.

| ļ | Anzeigen - Lagerort          |                                             |
|---|------------------------------|---------------------------------------------|
| Г | Allgemein Lagerplatz • Adres | se Bemerkung Freifelder Inventur • Historie |
|   | Nummer                       | Bezeichnung                                 |
|   | 00010                        | Inventur Mai                                |
|   | 00020                        | Inventur Juni                               |
|   | 00040                        | Inventur Juli                               |

Abbildung 18 - Neues Register Inventur zu Lagerorten und Lagerplätzen

# 6 FM-Export

#### 6.1 Erweiterung Export um Maßnahmenklassifizierung

Der FM-Export wurde dahingehend erweitert, dass auch Daten zur Klassifizierung der Maßnahmen mit rausgeschrieben werden. Dieses berücksichtigt einerseits die TOP-Klassifizierung, andererseits aber auch die Einstufung in einer der 14 fest definierten Kategorien:

- 1 = Betriebsanweisung
- 2 = Technische Prüfanforderung
- 3 = Beauftragung
- 4 = Fort-/Weiterbildung
- 5 = Gefährdungsbeurteilung
- 6 = Maßnahme des Arbeitsschutzes
- 7 = Technische Anforderung
- 8 = Mitteilungspflicht
- 9 = Arbeitsmedizinische Vorsorge
- 10 = Schulung
- 11 = Untersuchung
- 12 = Unterweisung
- 13 = Dokumentation
- 14 = Anforderungen an den Betrieb

<

| Allgemein               | A              | nwendbare Rechtsnormen • Detaillierte Anforderungen (Rechtsnorme           |
|-------------------------|----------------|----------------------------------------------------------------------------|
|                         |                | 35277                                                                      |
| Bezeich<br>Alt. Bezeich | nnung<br>nnung | Anforderungen an den Betrieb, die Inspektion und die Wartung (Entwässerung |
| Maßnahn                 | nenart         |                                                                            |
| Klassifizi              | erung          | ✓ technisch ✓ organisatorisch ✓ personenbezogen – sonstige                 |
|                         |                | Anforderungen an den Betrieb                                               |

Abbildung 19 - Darstellung der Maßnahme mit den Informationen zur Klassifizierung

| STRATEGIE>                                               |     |      |
|----------------------------------------------------------|-----|------|
| <id>35277</id>                                           |     |      |
| <objekt_id>35277</objekt_id>                             |     |      |
| <bezeichnung>Anforderungen an den Betrieb,</bezeichnung> | die | Insp |
| <stand_akt_flg>true</stand_akt_flg>                      |     |      |
| <zyk_mod>1</zyk_mod>                                     |     |      |
| <ruht_flg>false</ruht_flg>                               |     |      |
| <praezision>D</praezision>                               |     |      |
| <klass_techn_flg>true</klass_techn_flg>                  |     |      |
| <klass_organ_flg>true</klass_organ_flg>                  |     |      |
| <klass_person_flg>true</klass_person_flg>                |     |      |
| <klass_sonst_flg>false</klass_sonst_flg>                 |     |      |

Abbildung 20 - Erweiterung des XML-Export um die Informationen der Klassifizierung

**ACHTUNG:** Kunden, welche die FM-Schnittstelle verwenden, um die Daten in ein Fremdsystem (FM-System) zu übertragen, müssen die neue XML-Struktur verarbeiten können. Die geänderte Schnittstellenbeschreibung erhalten sie durch den Support (support@maqsima.de) oder durch den zuständigen Consultant.

# 7 Web Explorer

#### 7.1 PSA-Artikel (neu)

Das neue Modul PSA-Artikel ermöglicht den Anwendern den Zugriff auf alle für ihre Organisationseinheit freigegebenen PSA-Artikel. Die Artikel sind zuvor in MAQSIMA TMS zu definieren und können dann durch alle berechtigten Mitarbeiter im Web Explorer abgerufen werden. Der Zugriff auf das Modul wird über ein zusätzliches Anwenderrecht gesteuert:

Web Explorer | PSA-Artikel

Primär werden die Artikel nach der Organisationseinheit des angemeldeten Benutzers gefiltert. Es besteht aber auch die Möglichkeit weitere Filterkriterien z.B. auf Oberklasse, Bezeichnung oder Kategorie zu definieren. Die Freitextsuche sucht die entsprechende Eingabe in PSA-Bezeichnung, Artikel, Hersteller-Bezeichnung, Modell sowie Materialnummer.

| Y Q Filter Freitextsuche            |              |        |         |   |                   |               | 🛓 PSA        | A-Artikelverzeic | hnis herunterladen |
|-------------------------------------|--------------|--------|---------|---|-------------------|---------------|--------------|------------------|--------------------|
| Organisationseinheit                |              |        |         |   | Daten filtern auf |               |              |                  |                    |
| Business Unit TMS                   | ~            | ×      | ^       | E | 🔪 OE und alle     | OE oberhalb u | und unterh 💉 |                  |                    |
| Oberklasse                          |              | Beze   | ichnung |   |                   |               | Kategorie    |                  |                    |
| Atemschutz                          | ~            | FFF    | 2       |   |                   |               |              |                  | ~                  |
| PSA-Artikel für Business Unit TMS 0 |              |        |         |   |                   |               |              |                  |                    |
| Kenner Bezeichnung                  | <b>^</b> 1 0 | berkla | sse     |   | Artikel           | ÷ 2           | Modell       | <b>^</b> 3       | Hersteller         |

Abbildung 21 - Mögliche Filterkriterien zu PSA-Artikel

Wird ein PSA-Artikel in der Ergebnisliste selektiert, können die genauere Beschreibung des Artikels sowie auch das Bild oder die hinterlegten Normensymbole (wenn vorhanden) in dem Bereich Detailinformationen eingesehen werden.

| ∧ Y Detailinformationen |                                      |                                                                                                    |
|-------------------------|--------------------------------------|----------------------------------------------------------------------------------------------------|
|                         | Artikel                              | Feinstaubmaske                                                                                                    |
|                         | Organisationseinheit des PSA-Artikel |                                                                                                    |
|                         | Materialnummer                       | 61601-0211-005                                                                                                    |
|                         | Ausführung                           | Atemschutzmaske FFP2 D mit Cool Flow Ausatemventil. Bis zum 10-fachen des Grenzwertes nach<br>EN149: 2001 gegen Feinstäube und Aerosole, mit dem neuen 3M Advanced Electret<br>Filtermedium. 1 Karton = 50 Masken. |
| EN LESS                 | Einsatzbereich                       | Schutz der Atemwege vor Feinstäube und Aerosole.                                                                                                    |

Abbildung 22 - Darstellung der Detailinformationen zu dem gewählten PSA-Artikel

Ein Download der Artikelliste als Bericht ist ebenfalls möglich. Dazu muss zunächst der Bericht in den Berichtsvorlagen hinterlegt werden. Eine Schablone befindet sich nach der Installation (mit Druckschablonen!) im Unterverzeichnis zu den Druckschablonen:

#### Web Explorer/PSA-Artikel/Liste.rtf

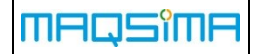

| Allgemein RT | F-Generator Bemerkung            |     |
|--------------|----------------------------------|-----|
| Name         | PSA Artikel-Liste (Web Explorer) |     |
| Berichtstyp  | RTF-Generator                    |     |
| Bereich      | PSA-Artikel (WebExplorer)        | × ~ |
| Berichtsform | Liste                            | × ~ |

Abbildung 23 – Berichtsvorlage für PSA-Artikel-Listenausdruck registrieren

Nachdem die Berichtsvorlage angelegt und aktiviert (freigegeben) wurde, muss diese noch in den Systemeinstellungen für den Web-Download registriert werden. Dazu steht folgender Parameter zur Verfügung:

Web Explorer | PSA-Artikel: Berichtsvorlage zum Druck des PSA-Artikel-Verzeichnisses aus dem Web-Explorer

| ſ | Allgemein       | Erläuterung • Historie                                                                     |
|---|-----------------|--------------------------------------------------------------------------------------------|
|   | Bereich         | Web Explorer                                                                               |
|   | Parameter       | PSA-Artikel: Berichtsvorlage zum Druck des PSA-Artikel-Verzeichnisses aus dem Web-Explorer |
|   | Berichtsvorlage | 😰 PSA Artikel-Liste (Web Explorer) 🛛 🗙 🗸                                                   |

Abbildung 24 – Berichtsvorlage für Web Explorer registrieren

|                                                  |                                                |                                 | PSA-Über                             | sicht                                                                                                    |                 |      | 08.12.2020 09:34<br>Seite 1/6 |
|--------------------------------------------------|------------------------------------------------|---------------------------------|--------------------------------------|----------------------------------------------------------------------------------------------------|-----------------|------|-------------------------------|
| Kenner<br>Oberklasse<br>Unterklasse<br>Kategorie | Artikelbezeichnu<br>ng<br>Hersteller<br>Aktiv? | <b>Modell</b><br>Materialnummer | Organisations-<br>Einheit<br>Katalog | Ausführung<br>Einsatzbereich                                                                                                    | Norm<br>Zubehör | Bild | Normensymbole                 |
| 00024<br>Atemschutz<br>Atemschutz                | Feinstaubmaske<br>3M<br>Ja                     | FFP2<br>61601-0211-005          |                                      | Atemschutzmaske<br>FFP2 D mit Cool<br>Flow Ausatemventil.<br>Bis zum 10-fachen<br>des Grenzwertes<br>nach EN149: 2001<br>gegen Feinstäube<br>und Aerosole, mit<br>dem neuen 3M<br>Advanced Electret<br>Filtermedium. 1<br>Karton = 50 Masken.<br>Schutz der<br>Atemwege vor<br>Feinstäube und<br>Aerosole. |                 |      |                               |

Abbildung 25 - Listenausdruck zu den gefilterten PSA-Artikel

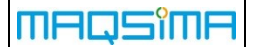

#### 7.2 Betriebsanweisungen zu Gefahrstoffen

#### 7.2.1 Erweiterte Suche zu Betriebsanweisungen

Bei der Suche nach Betriebsanweisungen kann ab sofort auch nach dem Gefahrstoff gesucht werden, der in der Betriebsanweisung behandelt wird.

| Y Q Filter Freitextsuche |                                            | ★ nur F | Favoriten anzeigen |
|--------------------------|--------------------------------------------|---------|--------------------|
| Organisationseinheit     |                                            |         | Daten filtern auf  |
| Business Unit TMS        | 🗸 🗙 🔁 🔁 OE und alle OE oberhalb und unterh |         |                    |
| Kategorie                |                                            | Verwen  | idete Gefahrstoffe |
|                          | ~                                          | Rivolta | :a  🗸              |

Abbildung 26 - Erweiterte Suche nach dem in der Betriebsanweisung hinterlegten Gefahrstoff

#### 7.2.2 Darstellung der Betriebsanweisungen im Gefahrstoffverzeichnis

Bei der Darstellung der Detailinformationen zu einem selektierten Gefahrstoff in dem Gefahrstoffverzeichnis, werden alle aktiven Betriebsanweisungen mit dargestellt (inkl. der Möglichkeit sie herunterzuladen), in denen der Gefahrstoff verwendet wurde. Bei der Darstellung der Betriebsanweisungen wird die Organisationseinheit berücksichtigt, die für die Darstellung des Gefahrstoffverzeichnisses verwendet wurde.

#### 7.3 Gefahrstoffverzeichnis: Steuerung der SDB-Anhänge

Die Darstellung des Anhangs zum Sicherheitsdatenblatt kann über eine neue Systemeinstellung gesteuert werden (s. Kap. 8).

# Web Explorer | Gefahrstoffverzeichnis: Einschränkung der SDB-Dateien über die Klassifizierung des Anhangs

Bisher wurden nur Anhänge dargestellt, die mit der Klassifizierung "GHS" versehen waren. Jetzt ist die Klassifizierung frei wählbar. Auch mehrere Klassifizierungen können angegeben werden, wobei immer nur der neueste Anhang ausgegeben wird (gemäß dem Datum "Anhang erstellt").

#### 7.4 Auswertung: Excel-Export des Gefahrstoffverzeichnisses

In dem Modul Auswertung steht für Kunden des Gefahrstoffmoduls der Excel-Export des Gefahrstoffverzeichnisses als neue Auswerteoption zur Verfügung. Der Aufruf ist dabei über ein eigenes Recht abgesichert, dass zuvor in der Rechteverwaltung an die Anwender vergeben werden kann.

Im Filterbereich zur Auswertung kann neben der Organisationseinheit auch Filterungen auf Gefahrstoffe mit bestimmten H-Sätzen durchgeführt werden. Dies geschieht in Analogie zu den Filtern aus dem Modul Gefahrstoffverzeichnis im Web Explorer.

In dem Export-Dialog können vor dem Start des Exports die Spalten gewählt werden, die im Export der Exceldatei ausgegeben werden sollen.

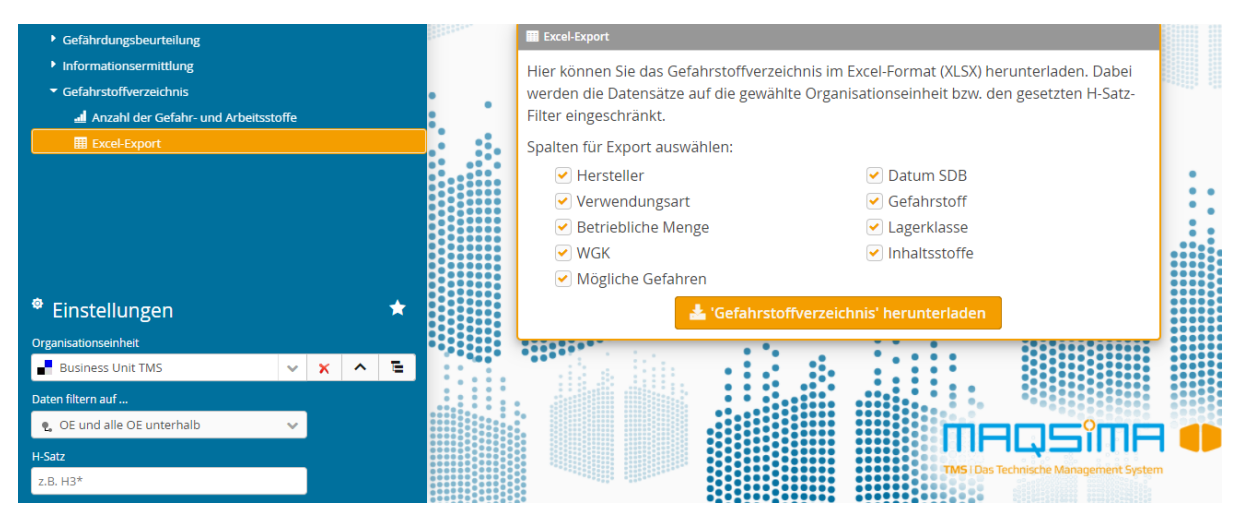

Abbildung 27 - Excel-Export des Gefahrstoffverzeichnisses

# 8 Neue Systemeinstellungen

Folgende Systemeinstellungen sind ab sofort im System verfügbar:

| Bereich                      | Systemeinstellung                                                                                                    |  |  |
|------------------------------|----------------------------------------------------------------------------------------------------|--|--|
| Behandlung von<br>Revisionen | Revisionsmodus Dokument - Status "Bearbeitung abgeschlossen" Nein*<br>- Ja / Nein*                                                                                                    |  |  |
| Web Explorer                 | Maßnahmenkataloge: Berichtsvorlage zum Druck des Maßnahmen-<br>katalogs aus dem Web-Explorer<br>- Nicht gesetzt*                                                                                          |  |  |
|                              | PSA-Artikel: Berichtsvorlage zum Druck des PSA-Artikel-Verzeichnisses<br>aus dem Web-Explorer<br>- Nicht gesetzt*                                                                                         |  |  |
|                              | <ul> <li>Gefahrstoffverzeichnis: Einschränkung der SDB-Dateien über die Klassifizierung des Anhangs</li> <li>Anhang ohne Klassifizierung darstellen: Ja* / Nein</li> <li>Klassifizierung: GHS*</li> </ul> |  |  |
|                              | Maßnahmenkataloge: Vereinfachte Darstellung der Maßnahme<br>- Ja / Nein*                                                                                                    |  |  |
| Lager                        | <ul> <li>Inventur: Bestandskorrektur verbieten für Artikel mit unterschiedlichen</li> <li>Lagerpreisen <ul> <li>Minimalpreis: Nicht gesetzt*</li> <li>Maximalpreis: Nicht gesetzt*</li> </ul> </li> </ul> |  |  |

\* Standardeinstellung nach Aktualisierung auf die neue Programmversion

## 9 Berichtswesen

Das Einspielen der neuen Vorlagen ist obligatorisch. Generell wurden die Schablonen an die Programmänderungen und neuen Funktionalitäten der Version 8.8 angepasst. Die Schablonen für Gefährdungsbeurteilungen bilden den aktuellen Stand der Technik ab.

| Bereich                      | Name                                  | Ablageort im Dateisystem                                                                 |
|------------------------------|---------------------------------------|------------------------------------------------------------------------------------------|
| Gefahrstoffver-<br>zeichnis  | Gefahrstoffverzeichnis<br>(optimiert) | /Gefahrstoffverwaltung/Gefahrstoffverzeichnis/<br>Gefahrstoffverzeichnis - optimiert.rtf |
| PSA                          | Detail                                | /Stammdaten/Gefaehrdungsbeurteilung/PSA/<br>Details.rtf                                  |
| PSA-Artikel                  | PSA-Artikel Liste <mark>(neu)</mark>  | /Stammdaten/Gefaehrdungsbeurteilung/<br>PSA-Artikel/Liste.rtf                            |
| PSA-Artikel<br>(WebExplorer) | PSA-Artikel Liste <mark>(neu)</mark>  | /Web Explorer/PSA-Artikel/Liste.rtf                                                      |
| Inventur                     | Detail                                | /Lagerverwaltung/Inventur/Details.rtf                                                    |
|                              | Inventurliste (Zählung) (neu)         | /Lagerverwaltung/Inventur/Inventurliste.rtf                                              |
|                              | Inventurergebnis (neu)                | /Lagerverwaltung/Inventur/Inventurergebnis.rtf                                           |
| Artikel                      | Detail                                | /Stammdaten/Lager/Artikel/Details.rtf                                                    |

Folgende Schablonen wurden neu erstellt bzw. fachlich überarbeitet:

# **10 Fehlerkorrekturen**

Im Folgenden sind die in der Version 8.8.0 behobenen Fehler beschrieben.

| Bug-Nr. | Beschreibung                                                                                                    |
|---------|----------------------------------------------------------------------------------------------------|
| 27005   | Gefährdungsbeurteilung: Sind beim Speichern nicht alle Daten aus dem Bereich "Maßnahmen ermitteln" bzw. Fragenkatalog erfasst, wird der erste nicht valide Knoten aus dem jeweiligen Bereich selektiert.                                             |
| 27020   | Gefährdungsbeurteilung: Beim Vergleich der Informationsermittlungen innerhalb der GB,<br>wurde die Funktion zum Kopieren der Informationen in die Zwischenablage überarbeitet,<br>so dass nur noch die Beschreibung der Schutzmaßnahme kopiert wird. |
| 27020   | Gefährdungsbeurteilung: Fehlende Pflichtfelder innerhalb der GB werden jetzt beim Anzeigen der GB (im Assistenten) korrekt visualisiert.                                                                                                    |
| 27038   | Allgemein: Erste Tastatureingabe bei Eingaben in Datumsfeldern wurden teilweise nicht akzeptiert.                                                                                                    |
| 27040   | Gefahrstoffverwaltung: Bei der Suche nach Informationsermittlungen über eine Organisationseinheit kann nun auch die Suchrichtung (z.B. "OE-unterhalb/oberhalb") mit eingestellt werden.                                                              |
| 27044   | Web Explorer: Betriebsanweisungen wurden zum Aktivieren nicht angezeigt, wenn die dazugehörige GB den Status geprüft oder freigegeben hatte.                                                                                                    |
| 27046   | Anhänge: Verknüpfungen zu Dateianhängen werden nun über die Datenbank sichergestellt, so dass es nicht mehr vorkommen kann, dass zu einem bestehenden Anhang, die Datei entfernt wird.                                                               |
| 27048   | Organisationseinheiten: Wenn man nach dem Modell "klassisch" arbeitet, wurde trotz<br>alledem die Organisationseinheit zur Filterung der GB- bzw. Technischen Objektstruktur<br>eingeblendet.                                                        |
| 27049   | Allgemein: Fehler behoben, bei dem die Anwendung nach dem Öffnen des Dateiauswahldialogs die Skalierung verloren hat.                                                                                                    |
| 27050   | Gefährdungsbeurteilung: Wesentliche Performance-Verbesserungen beim Ändern von großen GBs, ohne die das Ändern nach Erreichen des Zeitlimits von 5 Minuten abgebrochen wurde. Außerdem wurde das Limit auf 10 Minuten erhöht.                        |
| 27051   | Gefahrstoffverzeichnis: Freifeld aus der Standardschablone des Gefahrstoffverzeichnisses entfernt.                                                                                                    |
| 27065   | Gefährdungsbeurteilung: Beim Aktualisieren einer Muster-GB, zu der es keine neue Revision gibt, kommt jetzt eine entsprechende Meldung für den Anwender.                                                                                             |
| 27070   | Terminkalender: Beim Anlegen eines GB-Termins wird die Option "Maßnahmenkatalog der Objekte" bei der Maßnahmenauswahl nicht mehr erlaubt, da zu einer GB keine Maßnahmenkataloge hinterlegt werden können.                                           |
| 27073   | Gefährdungsbeurteilung: Aus der GB generierte Maßnahmenkataloge wurden nicht immer korrekt zur GB mit dargestellt.                                                                                                    |

# 11 Anhang: E-Mail-TAGs

Im Folgenden sind alle E-Mail-TAGs aufgelistet, die in den jeweiligen Bereichen zur Verfügung stehen. Neue E-Mail-TAGs dieser Version sind mit (neu) gekennzeichnet.

Folgende allgemeingültige Tags können in allen Bereichen verwendet werden:

| Bezeichnung                     | TAG                             | Anmerkung                                                              |
|---------------------------------|---------------------------------|------------------------------------------------------------------------|
| E-Mail Grund                    | <grund></grund>                 | Grund, der im E-Mail-<br>verteiler für den Empfänger<br>hinterlegt ist |
| Benutzer                        | <benutzer></benutzer>           | Person, welche die E-Mail<br>im System provoziert                      |
| Zugrundeliegende E-Mail-Vorlage | <vorlage></vorlage>             |                                                                        |
| Nummer E-Mail-Verteilers        | <verteiler_nr></verteiler_nr>   |                                                                        |
| Bezeichnung E-Mail-Verteilers   | <verteiler_bez></verteiler_bez> |                                                                        |
| Nummer Mandanten                | <mandant_nr></mandant_nr>       |                                                                        |
| Bezeichnung Mandanten           | <mandant_bez></mandant_bez>     |                                                                        |

# 11.1 Bereich Störung / Mangel / Auftrag

| Bezeichnung                                                                 | TAG                                                                                                    | Anmerkung |  |  |  |
|-----------------------------------------------------------------------------|----------------------------------------------------------------------------------------------------|-----------|--|--|--|
|                                                                             |                                                                                                    |           |  |  |  |
| Register Meldung                                                            | I                                                                                                    | Γ         |  |  |  |
| Erfasst durch                                                               | <auf_erf_durch></auf_erf_durch>                                                                                                    |           |  |  |  |
| Erfasst am                                                                  | <auf_erf_am></auf_erf_am>                                                                                                    |           |  |  |  |
| Gemeldet von:<br>Abteilung<br>Gruppe<br>Bearbeiter<br>Ext. Unternehmen      | <auf_gem_von_abteilung><br/><auf_gem_von_gruppe><br/><auf_gem_von_bearbeiter><br/><auf_gem_von_ext_unt></auf_gem_von_ext_unt></auf_gem_von_bearbeiter></auf_gem_von_gruppe></auf_gem_von_abteilung> |           |  |  |  |
| Gemeldet am                                                                 | <auf_gem_am></auf_gem_am>                                                                                                    |           |  |  |  |
| Liste der Objekte                                                           | <auf_objekte></auf_objekte>                                                                                                    |           |  |  |  |
| Anzeigetext Objekte                                                         | <auf_objekte_anzeigetext></auf_objekte_anzeigetext>                                                                                                    |           |  |  |  |
| Störungsverursacher                                                         | <auf_objekt_ursache></auf_objekt_ursache>                                                                                                    |           |  |  |  |
| Stückliste                                                                  | <auf_stcklst></auf_stcklst>                                                                                                    |           |  |  |  |
| Betroffene Teile                                                            | <auf_stcklst_teile></auf_stcklst_teile>                                                                                                    |           |  |  |  |
| Priorität                                                                   | <auf_prio></auf_prio>                                                                                                    |           |  |  |  |
| Zu erledigen bis                                                            | <auf_zu_erl_bis></auf_zu_erl_bis>                                                                                                    |           |  |  |  |
| Beschreibung                                                                | <auf_beschr></auf_beschr>                                                                                                    |           |  |  |  |
| Register Auftrag                                                            |                                                                                                    |           |  |  |  |
| Nummer                                                                      | <auf_nr></auf_nr>                                                                                                    |           |  |  |  |
| Status                                                                      | <auf_stat></auf_stat>                                                                                                    |           |  |  |  |
| Auftragsart                                                                 | <auf_art></auf_art>                                                                                                    |           |  |  |  |
| Auftraggeber:<br>Abteilung<br>Gruppe<br>Bearbeiter<br>Ext. Unternehmen      | <auf_ag_abteilung><br/><auf_ag_gruppe><br/><auf_ag_bearb><br/><auf_ag_ext_unt></auf_ag_ext_unt></auf_ag_bearb></auf_ag_gruppe></auf_ag_abteilung>                                                   |           |  |  |  |
| Auftragnehmer:<br>Abteilung<br>Gruppe<br>Bearbeiter<br>Bearb. Unternehmen   | <auf_an_abteilung><br/><auf_an_gruppe><br/><auf_an_bearb><br/><auf_an_bearb_unt></auf_an_bearb_unt></auf_an_bearb></auf_an_gruppe></auf_an_abteilung>                                               |           |  |  |  |
| Kostenstelle                                                                | <auf_kost></auf_kost>                                                                                                    |           |  |  |  |
| Register Klassifizierung / Behebung – nur bei Störungen oder Mängel gefüllt |                                                                                                    |           |  |  |  |
| Klassifizierung                                                             | <auf_klassif></auf_klassif>                                                                                                    |           |  |  |  |
| Behebung Beginn                                                             | <auf_beginn_beheb></auf_beginn_beheb>                                                                                                    |           |  |  |  |
| Behebung Ende                                                               | <auf_ende_beheb></auf_ende_beheb>                                                                                                    |           |  |  |  |
| Behebung Dauer                                                              | <auf_dauer_beheb></auf_dauer_beheb>                                                                                                    |           |  |  |  |
| Beschreibung Behebung                                                       | <auf_beschr_beheb></auf_beschr_beheb>                                                                                                    |           |  |  |  |
| Zusätzliche Bemerkung                                                       | <auf_zus_bem></auf_zus_bem>                                                                                                    |           |  |  |  |

MAQSîMA

Funktionsliste

| Bezeichnung                                             | TAG                                                                                           | Anmerkung                            |  |
|---------------------------------------------------------|-----------------------------------------------------------------------------------------------|--------------------------------------|--|
| Störung Beginn                                          | <auf_stoer_beginn></auf_stoer_beginn>                                                         | Nur bei Störung gefüllt              |  |
| Störung Ende                                            | <auf_stoer_ende></auf_stoer_ende>                                                             | Nur bei Störung gefüllt              |  |
| Störung Dauer                                           | <auf_stoer_dauer></auf_stoer_dauer>                                                           | Nur bei Störung gefüllt              |  |
| Stillstandsart                                          | <auf_stoer_stillstandsart< td=""><td>Nur bei Störung gefüllt</td></auf_stoer_stillstandsart<> | Nur bei Störung gefüllt              |  |
| Spezielle TAGs für HTML-Mails                           |                                                                                               |                                      |  |
| Liste der Objekte                                       | <auf_objekte_html></auf_objekte_html>                                                         |                                      |  |
| Störungsverursacher                                     | <auf_objekt_ursache_html<br>&gt;</auf_objekt_ursache_html<br>                                 |                                      |  |
| Spezielle TAGs für den Programm-Aufruf aus einer E-Mail |                                                                                               |                                      |  |
| Aufruf Modul Störung / Mängel /<br>Auftrag              | <url></url>                                                                                   | Anzeige der Störung / des<br>Mangels |  |
| Aufruf Modul Terminkalender                             | <url_tk></url_tk>                                                                             | Anzeige aller Termine zur<br>Störung |  |

# 11.2 Bereich Terminkalender

| Bezeichnung                                                                  | TAG                                                                                                    | Anmerkung                                                                                                    |
|------------------------------------------------------------------------------|----------------------------------------------------------------------------------------------------|----------------------------------------------------------------------------------------------------|
| Eindeutige ID                                                                | <terminid></terminid>                                                                                                    |                                                                                                    |
| Nummer                                                                       | <terminnr></terminnr>                                                                                                    |                                                                                                    |
| Fälligkeit                                                                   | <terminfaelligkeit></terminfaelligkeit>                                                                                                    | Zeitpunkt, wann der Termin<br>fällig ist                                                                                                    |
| Status Fälligkeit                                                            | <terminfaelligkeitstatus></terminfaelligkeitstatus>                                                                                                    | In Textform (fällig,<br>versäumt …)                                                                                                    |
| Bearbeitungsstatus                                                           | <bearbeitungsstatus></bearbeitungsstatus>                                                                                                    | In Textform (erstellt, disponiert …)                                                                                                    |
| Bemerkung                                                                    | <bemerkung></bemerkung>                                                                                                    |                                                                                                    |
| Berechnetes Datum                                                            | <berechneter_termin></berechneter_termin>                                                                                                    |                                                                                                    |
| Dispositionsdatum (Beginn)                                                   | <dispodatum></dispodatum>                                                                                                    |                                                                                                    |
| Disponiert auf:<br>Abteilung<br>Gruppe<br>Bearbeiter<br>Alternativbearbeiter | <dispo_abteilung><br/><dispo_gruppe><br/><dispo_bearbeiter><br/><dispo_alt_bearbeiter></dispo_alt_bearbeiter></dispo_bearbeiter></dispo_gruppe></dispo_abteilung> |                                                                                                    |
| Disponiertes Beauftragtes<br>Unternehmen                                     | <dispo_beauft_unternehme<br>N&gt;</dispo_beauft_unternehme<br>                                                                                                    |                                                                                                    |
| Durchführungsdatum                                                           | <durchgefuehrt_am></durchgefuehrt_am>                                                                                                    | Gesetzt nach Rückmeldung                                                                                                    |
| Rückmeldedatum                                                               | <rueckgemeldet_am></rueckgemeldet_am>                                                                                                    |                                                                                                    |
| Datum Toleranzbeginn                                                         | <toleranz_beginnt></toleranz_beginnt>                                                                                                    |                                                                                                    |
| Datum ab wann vorziehbar                                                     | <vorziehbar_ab></vorziehbar_ab>                                                                                                    |                                                                                                    |
| Benachrichtigungsdatum                                                       | <benachrichtigung_am></benachrichtigung_am>                                                                                                    |                                                                                                    |
| Datum Fällig Ab                                                              | <faellig_ab></faellig_ab>                                                                                                    |                                                                                                    |
| Datum Fällig Bis                                                             | <faellig_bis></faellig_bis>                                                                                                    |                                                                                                    |
| Datum Versäumt Ab                                                            | <versaeumt_ab></versaeumt_ab>                                                                                                    |                                                                                                    |
| Maßnahme                                                                     | <massnahme></massnahme>                                                                                                    |                                                                                                    |
| Liste der Qualifikationen                                                    | <qualifikation></qualifikation>                                                                                                    | Die Liste ist<br>kommasepariert und jeder<br>Eintrag steht in einer neuen<br>Zeile                                                              |
| Liste der Objekte                                                            | <objekt></objekt>                                                                                                    | Jeder Eintrag steht in einer<br>neuen Zeile. Die Objekte<br>werden wie folgt<br>präsentiert:<br>Nummer Bezeichnung<br>(Alternative Bezeichnung) |
| Liste der Objekte inkl. Ergebnis                                             | <objekt_ergebnis></objekt_ergebnis>                                                                                                    |                                                                                                    |
| Ergebnis des Termins                                                         | <ergebnis></ergebnis>                                                                                                    |                                                                                                    |
| Liste der Messungen mit<br>Bewertung <b>nicht in Ordnung</b>                 | <list_messwerte_nio></list_messwerte_nio>                                                                                                    |                                                                                                    |

MAQSîMA

Funktionsliste

| Bezeichnung                                                               | TAG                                                                             | Anmerkung                                        |
|---------------------------------------------------------------------------|---------------------------------------------------------------------------------|--------------------------------------------------|
| Liste der Messungen mit<br>Bewertung <b>nicht durchgeführt</b>            | <list_messwerte_nd></list_messwerte_nd>                                         |                                                  |
| Anzeigetext der Objekte                                                   | <anzeigetext></anzeigetext>                                                     |                                                  |
| Warte auf Dokumentation                                                   | <warte_doku></warte_doku>                                                       |                                                  |
| Folgende TAGs beziehen sich auf o<br>hinterlegt sind, werden die Informat | dass dem Termin hinterlegte Objekt. W<br>ionen zu einem beliebigen der hinterle | ′enn mehrere Objekte<br>gten Objekte ausgegeben: |
| Objekt-Nummer                                                             | <objekt_nr></objekt_nr>                                                         |                                                  |
| Objekt-Bezeichnung                                                        | <objekt_bez></objekt_bez>                                                       |                                                  |
| Objekt-Alternativbezeichnung                                              | <objekt_alt_bez></objekt_alt_bez>                                               |                                                  |
| Objekt-Strukturkürzel                                                     | <objekt_strukturkuerzel></objekt_strukturkuerzel>                               | wenn verbaut, sonst leer                         |
| Objekt-Verantwortlicher                                                   | <objekt_verantw></objekt_verantw>                                               |                                                  |
| Störung/Mangel-bezogene Daten                                             |                                                                                 |                                                  |
| Nummer                                                                    | <auf_nr></auf_nr>                                                               |                                                  |
| Status                                                                    | <auf_stat></auf_stat>                                                           |                                                  |
| Beschreibung                                                              | <auf_beschr></auf_beschr>                                                       |                                                  |
| Gemeldet am                                                               | <auf_gem_am></auf_gem_am>                                                       |                                                  |
| Zu erledigen bis                                                          | <auf_zu_erl_bis></auf_zu_erl_bis>                                               |                                                  |
| Störungsverursacher                                                       | <auf_objekt_ursache></auf_objekt_ursache>                                       |                                                  |
| Zählerrelevante Daten                                                     |                                                                                 |                                                  |
| Liste der Messungen mit<br>Bewertung <b>nicht durchgeführt</b>            | <list_messwerte_nd_html></list_messwerte_nd_html>                               |                                                  |
| Name des hinterlegten Zählers                                             | <zaehler></zaehler>                                                             |                                                  |
| Aktueller Zählerstand des Zählers                                         | <zaehlerstand></zaehlerstand>                                                   |                                                  |
| Aktueller Zählerstand abgelesen am                                        | <zaehler_abgelesen_am></zaehler_abgelesen_am>                                   |                                                  |
| Zähler-Einheit Kürzel                                                     | <zaehler_einheit></zaehler_einheit>                                             | Kürzel der Einheit                               |
| Zähler-Einheit Bezeichnung                                                | <zaehler_einheit_bez></zaehler_einheit_bez>                                     |                                                  |
| Zähler Benachrichtigung ab                                                | <zaehler_benarichtigung_<br>AB&gt;</zaehler_benarichtigung_<br>                 |                                                  |
| Zähler Toleranz ab                                                        | <zaehler_toleranz_ab></zaehler_toleranz_ab>                                     |                                                  |
| Zähler Fällig ab                                                          | <zaehler_faellig_ab></zaehler_faellig_ab>                                       |                                                  |
| Zählerstand bei Durchführung                                              | <zaehler_durchgefuehrt_<br>BEI&gt;</zaehler_durchgefuehrt_<br>                  |                                                  |

| Spezielle TAGs für HTML-Mails                                |                                                     |                                          |
|--------------------------------------------------------------|-----------------------------------------------------|------------------------------------------|
| Liste der Objekte                                            | <objekt_html></objekt_html>                         |                                          |
| Liste der Objekte inkl. Ergebnis                             | <objekt_ergebnis_html></objekt_ergebnis_html>       |                                          |
| Liste der Messungen mit<br>Bewertung <b>nicht in Ordnung</b> | <list_messwerte_nio_html></list_messwerte_nio_html> |                                          |
| Spezielle TAGs für den Programm-Aufruf aus einer E-Mail      |                                                     |                                          |
| Aufruf Modul Terminkalender                                  | <url></url>                                         | Anzeige des Termins im<br>Terminkalender |

# 11.3 Bereich Betriebsanweisung

| Bezeichnung                                                                                  | E-Mail-TAG                                                                                                    | Anmerkung                           |
|----------------------------------------------------------------------------------------------|----------------------------------------------------------------------------------------------------|-------------------------------------|
| Nummer                                                                                       | <ba_nr></ba_nr>                                                                                                    |                                     |
| Bezeichnung                                                                                  | <ba_bez></ba_bez>                                                                                                    |                                     |
| Kategorie                                                                                    | <ba_kat></ba_kat>                                                                                                    |                                     |
| Gültig ab                                                                                    | <ba_gueltig_ab></ba_gueltig_ab>                                                                                                    |                                     |
| Gültig bis                                                                                   | <ba_gueltig_bis></ba_gueltig_bis>                                                                                                    |                                     |
| Bemerkung                                                                                    | <ba_bem></ba_bem>                                                                                                    |                                     |
| Nächstes Review am                                                                           | <ba_naechstes_review></ba_naechstes_review>                                                                                                    |                                     |
| Verantwortlicher:<br>Abteilung<br>Gruppe<br>Person<br>Stellvertreter<br>Externes Unternehmen | <ba_verantw_abteilung><br/><ba_verantw_gruppe><br/><ba_verantw_person><br/><ba_verantw_stellvertreter><br/><ba_verantw_ext_unt></ba_verantw_ext_unt></ba_verantw_stellvertreter></ba_verantw_person></ba_verantw_gruppe></ba_verantw_abteilung> |                                     |
| Geltungsbereich                                                                              | <ba_geltungsbereich></ba_geltungsbereich>                                                                                                    |                                     |
| Status                                                                                       | <ba_status></ba_status>                                                                                                    |                                     |
| Spezielle TAGs für HTML-Mails                                                                |                                                                                                    |                                     |
| Geltungsbereich (als HTML-<br>Tabelle)                                                       | <ba_geltungsbereich_html></ba_geltungsbereich_html>                                                                                                    | Nur zur Verwendung in<br>HTML-Mails |
| Spezielle TAGs für den Programm-Aufruf aus einer E-Mail                                      |                                                                                                    |                                     |
| Aufruf STV Betriebsanweisung                                                                 | <url></url>                                                                                                    | Anzeige der<br>Betriebsanweisung    |

# 11.4 Bereich Technisches (Sammel-) Objekt

|                                                         | E-Mail-TAG                                                    | Anmerkung                                                |
|---------------------------------------------------------|---------------------------------------------------------------|----------------------------------------------------------|
| Nummer                                                  | <objekt_nr></objekt_nr>                                       |                                                          |
| Bezeichnung                                             | <objekt_bez></objekt_bez>                                     |                                                          |
| Alt. Bezeichnung                                        | <objekt_alt_bez></objekt_alt_bez>                             |                                                          |
| Bemerkung                                               | <objekt_bem></objekt_bem>                                     |                                                          |
| Garantie bis                                            | <objekt_garantie_bis></objekt_garantie_bis>                   |                                                          |
| Vor Ablauf der Garantie<br>benachrichtigen (in Tagen)   | <objekt_garantie_warnung_tage></objekt_garantie_warnung_tage> |                                                          |
| Hersteller                                              | <objekt_hersteller></objekt_hersteller>                       |                                                          |
| Lieferant                                               | <objekt_lieferant></objekt_lieferant>                         |                                                          |
| Wartungsvertrag vorhanden                               | <objekt_wartungsvertrag></objekt_wartungsvertrag>             |                                                          |
| Status                                                  | <objekt_status></objekt_status>                               |                                                          |
| Objektverantwortlicher                                  | <objekt_verantw></objekt_verantw>                             | Die Repräsentation<br>entspricht der in der<br>Anwendung |
| Durchwahl (OV)                                          | <objekt_verantw_durchwahl></objekt_verantw_durchwahl>         | aus Register<br>Allgemein der Person                     |
| Telefonnummer (OV)                                      | <objekt_verantw_adr_tel></objekt_verantw_adr_tel>             | aus Register Adresse<br>der Person                       |
| Spezielle TAGs für den Programm-Aufruf aus einer E-Mail |                                                               |                                                          |
| Aufruf STV Techn. Objekte                               | <url></url>                                                   | Anzeige des<br>Technischen Objekts                       |

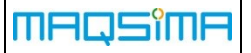

#### 11.5 Bereich Gefährdungsbeurteilung

|                                                                 | E-Mail-TAG                            | Anmerkung          |
|-----------------------------------------------------------------|---------------------------------------|--------------------|
| Nummer                                                          | <gb_nr></gb_nr>                       |                    |
| Bezeichnung                                                     | <gb_bez></gb_bez>                     |                    |
| Тур                                                             | <gb_typ></gb_typ>                     | z.B. ABB, TKB etc. |
| Revisionsnummer <mark>(neu)</mark>                              | <gb_rev_num></gb_rev_num>             |                    |
| Grund für die Erstellung /<br>Überarbeitung ( <mark>neu)</mark> | <gb_erstell_grund></gb_erstell_grund> |                    |
| Gültig ab                                                       | <gb_gueltig_ab></gb_gueltig_ab>       |                    |
| Gültig bis                                                      | <gb_gueltig_bis></gb_gueltig_bis>     |                    |
| Bemerkung                                                       | <gb_bem></gb_bem>                     |                    |

#### 11.6 Bereich Sicherheitsdatenblatt

| Bezeichnung  | E-Mail-TAG                          | Anmerkung |
|--------------|-------------------------------------|-----------|
| Nummer       | <sdb_nr></sdb_nr>                   |           |
| Handelsnamen | <sdb_hn></sdb_hn>                   |           |
| Hersteller   | <sdb_herst></sdb_herst>             |           |
| Gültig ab    | <sdb_gueltig_ab></sdb_gueltig_ab>   |           |
| Gültig bis   | <sdb_gueltig_bis></sdb_gueltig_bis> |           |
| Bemerkung    | <sdb_bem></sdb_bem>                 |           |

#### 11.7 Bereich Schulung/Unterweisung

Die aktuellen E-Mail-TAGs in diesem Bereich beziehen sich ausschließlich auf Schulungsanträge

| Bezeichnung               | E-Mail-TAG                      | Anmerkung |
|---------------------------|---------------------------------|-----------|
| Antragsteller             | <ant_ast></ant_ast>             |           |
| Antragsteller Personalnr. | <ant_ast_pernr></ant_ast_pernr> |           |
| Bezeichnung               | <ant_bez></ant_bez>             |           |
| Veranstalter              | <ant_veranst></ant_veranst>     |           |
| Kosten in €               | <ant_kost></ant_kost>           |           |
| Veranstaltungsort         | <ant_ort></ant_ort>             |           |
| Datum der Veranstaltung   | <ant_datum></ant_datum>         |           |
| Dauer in Std.             | <ant_dauer></ant_dauer>         |           |
| Ziel der Veranstaltung    | <ant_ziel></ant_ziel>           |           |
| Veranstaltung gebucht?    | <ant_gebucht></ant_gebucht>     |           |

## 11.8 Bereich Person

| Bezeichnung    | E-Mail-TAG                        | Anmerkung                                                                                       |
|----------------|-----------------------------------|-------------------------------------------------------------------------------------------------|
| Kenner         | <per_nr></per_nr>                 |                                                                                                 |
| Vorname        | <per_vname></per_vname>           |                                                                                                 |
| Nachname       | <per_nname></per_nname>           |                                                                                                 |
| Personalnummer | <per_erw_persnr></per_erw_persnr> | Nur bei kategorisierten Personen,<br>über das Register "Erweiterte<br>Personaldaten" verfügbar. |